## **AVANTI** | FINANCE

## **Downloading our Borrowing Capacity Calculator**

| <ol> <li>The Borrowing Capacity Calculator can be<br/>downloaded from the Avanti website:<br/><u>https://www.avantifinance.co.nz/introducers/useful-<br/>information</u></li> </ol>           | Borrowing capacity calculator<br>It's important to remember any result from this<br>calculator does not constitute an offer of finance<br>please talk to your local BDM if you have any<br>questions.<br>Please read the instructions before opening the |
|----------------------------------------------------------------------------------------------------|----------------------------------------------------------------------------------------------------|
|                                                                                                    | calculator, this is important so that the macros<br>function correctly.                                                                                                    |
| <ol> <li>When you click on the Borrowing Capacity<br/>Calculator on our website, it will automatically begin<br/>downloading a zip file into your computer's<br/>Downloads folder.</li> </ol> | Borrowing Capacity Calculator Instructions<br>Borrowing Capacity Calculator (Download)                                                                                                    |
| Extract Downloads                                                                                                    |                                                                                                    |
| File     Home     Share     View     Compressed Folder Tools       ←     →     ↑     ↑     This PC     > Downloads                                                                            |                                                                                                    |
| A Quick access<br>✓ Today (1)                                                                                                    | Date modified Type Size                                                                                                    |
| Desktop     Postay (r)     Downloads     Pownloads                                                                                                    | 17/11/2022 10:20 am Compressed (zipped) 166 KB                                                                                                    |

3. To open the file, simply go to your Downloads folder and right click on the file named Avanti Finance Limited - Borrowing Capacity Calculator (please note, there may be an additional version number and date in your file name). Select Extract All.

| vanti Finance Limited - Borrowing Capacity Calculate |   | 17/11/2022 10:10 am               |
|------------------------------------------------------|---|-----------------------------------|
|                                                      |   | Open                              |
|                                                      |   | Open in new window                |
|                                                      | 8 | Share with Skype                  |
|                                                      | C | Extract All                       |
|                                                      |   | Scan with ESET Endpoint Antivirus |
|                                                      |   | Advanced options >                |
|                                                      |   | Pin to Start                      |
|                                                      | ß | Share                             |
|                                                      |   | Open with                         |
|                                                      |   | Give access to >                  |
|                                                      |   | Restore previous versions         |
|                                                      |   | Send to >                         |
|                                                      |   | Cut                               |
|                                                      |   | Сору                              |
|                                                      |   | Create shortcut                   |
|                                                      |   | Delete                            |
|                                                      |   | Rename                            |
|                                                      |   | Properties                        |

4. You can choose the location you would like to save the file by selecting "Browse" or leave it as it is to keep it in your Downloads folder. Click on Extract.

| ÷ | Extract Compressed (Zipped) Folders                                                | ×   |
|---|------------------------------------------------------------------------------------|-----|
|   | Select a Destination and Extract Files                                             | - 8 |
|   | Files will be extracted to this folder:                                            | - 8 |
|   | ie.loeffen\Downloads\Avanti Finance Limited - Borrowing Capacity Calculator Browse | - 8 |
|   | Show extracted files when complete                                                 | - 8 |
|   |                                                                                    | - 8 |
|   |                                                                                    | - 8 |
|   |                                                                                    | - 8 |
|   |                                                                                    | - 8 |
|   |                                                                                    | - 8 |
|   |                                                                                    | - 8 |
|   | Extract Cano                                                                       | el  |
|   |                                                                                    |     |

5. A new unzipped folder will appear in the location you selected with the name "Avanti Finance Limited Borrowing Capacity Calculator".

| Name                                                                                        |                            | Date modified       | Туре                | Size   |  |
|---------------------------------------------------------------------------------------------|----------------------------|---------------------|---------------------|--------|--|
| 🖌 🗸 Today (2)                                                                               |                            |                     |                     |        |  |
| 🔓 🔢 Avanti Finance Limited - Borrowing Capacity C                                           | alculator                  | 17/11/2022 10:19 am | Compressed (zipped) | 166 KB |  |
| 📕 📔 Avanti Finance Limited - Borrowing Capacity C                                           | alculator                  | 17/11/2022 10:30 am | File folder         |        |  |
| *                                                                                           |                            |                     |                     |        |  |
| Downloads      Avanti Finance Limited - Borrowing Capa                                      | acity Calculator           |                     |                     | _      |  |
| <ul> <li>&gt; Downloads &gt; Avanti Finance Limited - Borrowing Capa</li> <li>me</li> </ul> | acity Calculator<br>Date m | odified             | Туре                | Size   |  |

6. Right-click on the Borrowing Capacity Calculator file and choose "Properties":

| Name                |                                        | Date modified                                         | Туре                |       |
|---------------------|----------------------------------------|-------------------------------------------------------|---------------------|-------|
| 🖳 Avanti Finance Li | imited - Borrowing Capacity Calculator | 17/11/2022 10:38 am                                   | Microsoft Excel Mad | ro-En |
|                     |                                        | Open                                                  |                     |       |
|                     |                                        | New                                                   |                     |       |
|                     |                                        | Print                                                 |                     |       |
|                     |                                        | Share with Skype                                      |                     |       |
|                     |                                        | Convert to Adobe PDF                                  |                     |       |
|                     |                                        | Create and Share Adobe PDF                            |                     |       |
|                     |                                        | 16 Combine files in Acrobat                           |                     |       |
|                     |                                        | <ul> <li>Scan with ESET Endpoint Antivirus</li> </ul> |                     |       |
|                     |                                        | Advanced options                                      | >                   |       |
|                     |                                        | ー<br>I A Share                                        |                     |       |
|                     |                                        | Open with                                             |                     |       |
|                     |                                        | Give access to                                        | >                   |       |
|                     |                                        | Restore previous versions                             |                     |       |
|                     |                                        | Send to                                               | >                   |       |
|                     |                                        | Cut                                                   |                     |       |
|                     |                                        | Сору                                                  |                     |       |
|                     |                                        | Create shortcut                                       |                     |       |
|                     |                                        | Delete                                                |                     |       |
|                     |                                        | Rename                                                |                     |       |
|                     |                                        | Properties                                            |                     |       |
|                     |                                        |                                                       |                     |       |

7. Then you will need to check the "Unblock" box under "Security" in the Properties panel, then click "OK":

| ×             | Avanti Finance Limited - Borrowing Capacity Cal                                                |
|---------------|------------------------------------------------------------------------------------------------|
| Type of file: | Microsoft Excel Macro-Enabled Worksheet ( vlsm                                                 |
| Opens with:   | Excel Change                                                                                   |
| Location:     | C:\Users\kimmie.loeffen\Downloads\Avanti-Finan                                                 |
| Size:         | 182 KB (186,441 bytes)                                                                         |
| Size on disk: | 184 KB (188,416 bytes)                                                                         |
| Created:      | Thursday, 17 November 2022, 10:03:14 am                                                        |
| Modified:     | Thursday, 17 November 2022, 10:55:22 am                                                        |
| Accessed:     | Today, 17 November 2022, 10:55:28 am                                                           |
| Attributes:   | Read-only Hidden Advanced                                                                      |
| Security:     | This file came from another<br>computer and might be blocked to<br>help protect this computer. |

 Double click on the file to open it. Once you have it open in Excel, you will need to click on "Enable Content" to be able to input data into the spreadsheet.

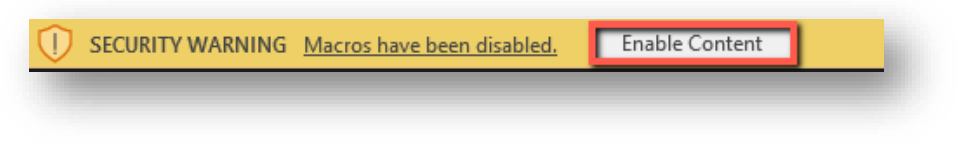